# ST - DVR/HDVR/NVR PRO

Цифровые видеорегистраторы

Инструкция по быстрому запуску

Версия 1.1

www.st-tm.ru

Благодарим за приобретение нашего продукта. В случае возникновения каких-либо вопросов, связывайтесь с продавцом оборудования или обращайтесь в техническую поддержку.

Данная инструкция подходит для видеорегистраторов ST серии PRO

Сведения, представленные в данном руководстве, верны на момент опубликования. Производитель оставляет за собой право в одностороннем порядке без уведомления потребителя вносить изменения в конструкцию изделий для улучшения их технологических и эксплуатационных параметров. Вид изделий и интерфейса пользователя может незначительно отличаться от представленного на рисунках.

Данное руководство по быстрому запуску предназначено для быстрой установки и настройки видеорегистраторов и содержит только базовую информацию по функциям видеорегистраторов и различным настройкам. Перед подключением, настройкой и работой с видеорегистратором, пожалуйста, внимательно ознакомьтесь с Инструкцией по эксплуатации.

## 1. Установка HDD

ВНИМАНИЕ: видеорегистратор п оддерживает HDD емкостью до 6 Tb. Для обеспечения стабильной работы устройства используйте HDD, включенные в список рекомендованных производителем.

Перед установкой HDD отключите питание видеорегистратора и вытащите вилку из розетки.

## 1.1. Установка HDD

- Отвинтите винты крепления и снимите верхнюю крышку видеорегистратора;
- Подключите кабели питания и передачи данных к устанавливаемым HDD (Рис. 1.1);
- Закрепите HDD на обратной стороне корпуса (Рис. 1. 2);

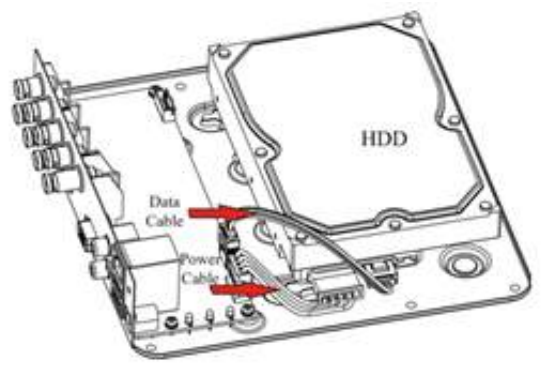

Рис. 1.1. Подключение кабелей к HDD

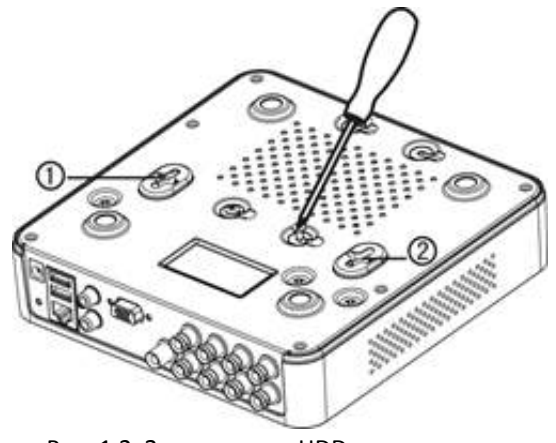

Рис. 1.2. Закрепление HDD

# 2. Описание задней панели

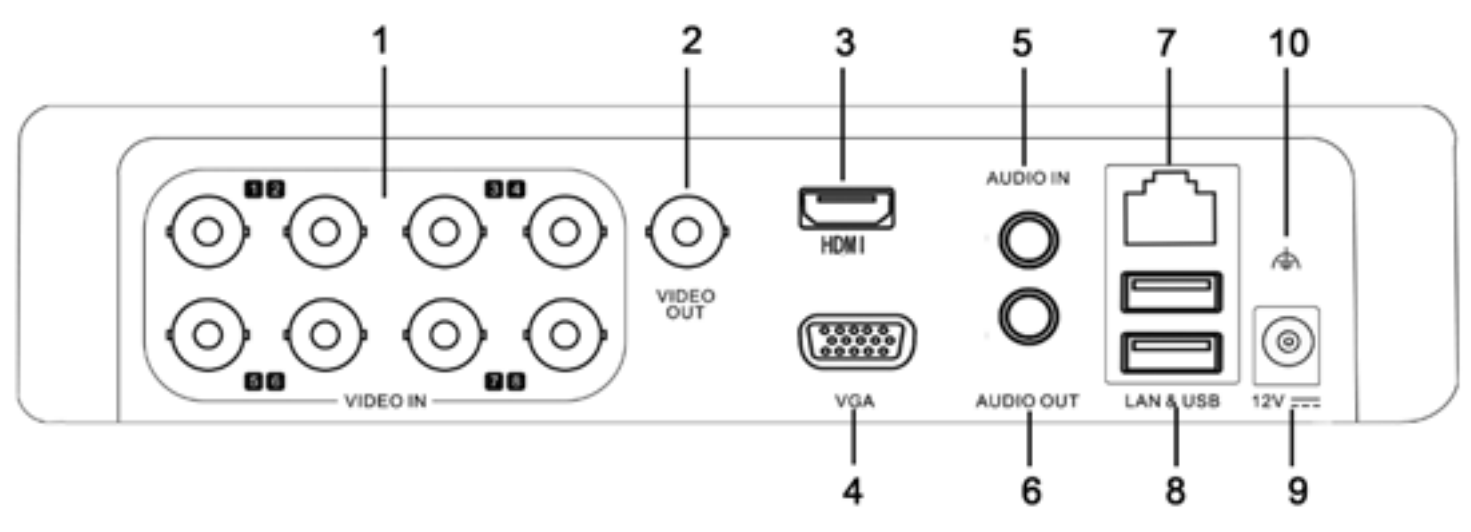

Рис. 2.1. Задняя панель ST- DVR/HVR

| NՉ | Наименование    | Описание                         |
|----|-----------------|----------------------------------|
| 1  | Video input     | Входы для подключения видеокамер |
| 2  | Video out, BNC  | BNC выход, подключение монитора  |
| 3  | Video out, HDMI | HDMI выход, подключение монитора |
| 4  | Video out, VGA  | VGA выход, подключение монитора  |
| 5  | Audio input     | Аудио вход, 1xRCA                |
| 6  | Audio out put   | Аудио выход, 1xRCA               |
| 7  | LAN-port        | Сетевой порт, RJ-45              |
| 8  | USB-port        | USB-порт, подключение мыши       |
| 9  | Power input     | Вход питания 12 В                |
| 10 | GND             | Заземление                       |

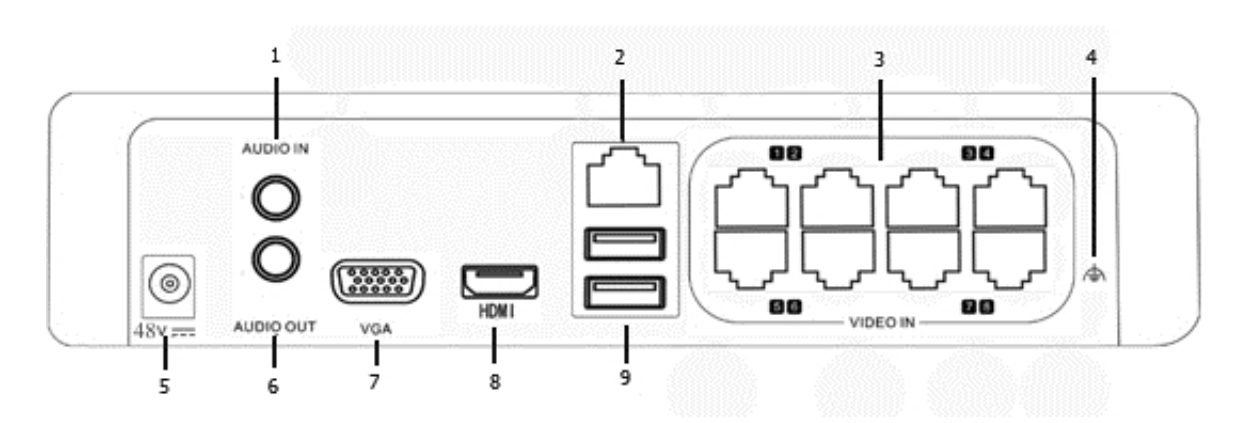

Рис. 2.2. Задняя панель ST-NVR серии PRO

| NՉ | Наименование    | Описание                            |
|----|-----------------|-------------------------------------|
| 1  | Audio input     | Аудио выход, 1xRCA                  |
| 2  | LAN-port        | Сетевой порт, RJ-45                 |
| 3  | PoE switch      | РоЕ - коммутатор RJ-45              |
| 4  | GND             | Заземление                          |
| 5  | Power input     | Подключение блока питания, 48V (DC) |
| 6  | Audio output    | Аудио выход, 1xRCA                  |
| 7  | Video out, VGA  | VGA выход, подключение монитора     |
| 8  | Video out, HDMI | HDMI выход, подключение монитора    |
| 9  | USB-port        | USB-порт, подключение мыши          |

# 3. Включение / выключение устройства

## 3.1. Включение устройства

- Подключите монитор;
- Подключите блок питания;
- Видеорегистратор начнет загрузку, при этом включится синий индикатор питания на передней панели;
- При первой загрузке устройства на экране будет доступен мастер настройки.

## 3.2. Выключение устройства

Вы можете выключить устройство из меню видеорегистратора.

Для этого:

- Войдите в меню, нажав «Главное меню» и выберите пункт «Выключить»;
- В окне завершения работы выберите «Откл. »;
- Отключите блок питания.

## 4. Помощник настройки

 Видеорегистраторы версии 2 и выше позволяют выбрать режим работы видеовхода: CVBS (Аналог) /AHD/ TVI / IP. Данную настройку можно провести либо в помощнике, либо в меню регистратора, раздел "Камера".

| у Камера    | Режим работы | IP камера IP-камер | з импортировать/ экспертировать |      |  |  |  |  |  |
|-------------|--------------|--------------------|---------------------------------|------|--|--|--|--|--|
|             |              | Режим работы       |                                 |      |  |  |  |  |  |
| OSD         | Камера       | TVI                | AHD/CVBS                        | - IP |  |  |  |  |  |
|             | A1           | 3                  |                                 |      |  |  |  |  |  |
| - W         | A2           |                    |                                 | 5    |  |  |  |  |  |
| изображение | A.3          |                    | 7                               |      |  |  |  |  |  |
| - Ki        | A4           |                    | >                               |      |  |  |  |  |  |
|             | D1           |                    |                                 | 2    |  |  |  |  |  |

Рис. 4. Выбор режима работы канала

• При первой загрузке устройства на экране будет доступен помощник настройки, в котором Вы можете настроить основные параметры работы видеорегистратора.

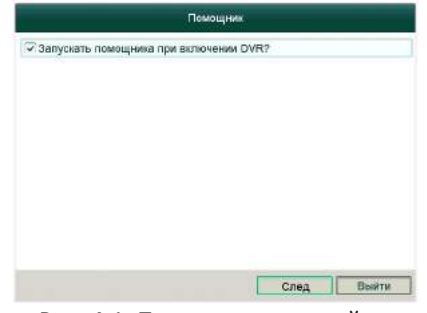

Рис. 4.1. Помощник настройки

• Нажмите кнопку «След.», для перехода к следующему пункту

| Помощник         |                | Помощник             |       |  |  |
|------------------|----------------|----------------------|-------|--|--|
| Пероль админе    | Часовой пояс   | (GMT +08:00) Иркутск |       |  |  |
| Horne Ontons and | Фермат даты    | дд-мм-гггг           |       |  |  |
| Hoseit rapons    | Системная дата | 14-10-2014           | . 21  |  |  |
| Подтеоридение па | Время системы  | 10:06:53             | 4     |  |  |
|                  |                |                      |       |  |  |
| Пред. След В     | NTRE           | Пред След            | Выйти |  |  |

Рис. 4.2. «Настройки пароля администратора / Настройки даты »

|                    | Помощник               |   |          | sr.    | юмощник  |         |          |
|--------------------|------------------------|---|----------|--------|----------|---------|----------|
| Ten NIC:           | 10M/100M Self-adaptive |   | Емпость  | Charys | GeoRereo | Ten     | Севбодно |
| DHCP               | 2                      | 1 | 232.89GB | Норм   | Чтение/3 | Локаль. | 216GB    |
| ІРий Адрес         | 192.168.4 .160         |   |          |        |          |         |          |
| IPv4 Маска подсети | 255 .255 .255 .0       |   |          |        |          |         |          |
| IPv4 Шлюз          | 192,168,4 .1           |   |          |        |          |         |          |
| Предлочт DNS сер   | 0.0.0                  |   |          |        |          |         |          |
| Альтернат DNS се   |                        |   |          |        |          |         |          |
| Внутренний IPv4 а  | 192.168.254.1          |   |          |        |          |         |          |
|                    |                        |   |          |        |          |         | Иниц.    |
|                    | Пред. След Выйти       | - |          |        | Dpeg.    | След    | Выйти    |

Рис. 4.3. «Сетевые настройки / Настройки HDD »

Следуя подсказкам помощника вы можете подготовить видеорегистратор к работе. Установите пароль администратора (по умолчанию: задается пользователем при первом включении), дату, время и часовой пояс, настройки сети, отформатируйте HDD (проведите инициализацию).

В последних двух пунктах помощника Вы можете подключить к HDVR IP видеокамеры и настроить режимы записи.

| Помощник |               |            |            | Помощник  |                |             |             |          |
|----------|---------------|------------|------------|-----------|----------------|-------------|-------------|----------|
| Na       | IP адрес      | Кол-во ка. | . Модель у | Протокол  | Порт уг        | Камера      | IP камера 1 | ч        |
| 1        | 192.168.4.191 | 1          | IPC        | ONVIF     | 8000           | Старт запи  | ะท          |          |
| 2        | 192.168.4.190 | 1          | IPC        | ONVIE     | 8000           | СНепрерывн  | ый          |          |
| 3        | 192.168.4.151 | 1          | IPC        | ONVIF     | 8000           | ОДетекция д | вижения     |          |
| <b>4</b> | 192.168.4.172 | 1          | IPC        | ONVIE     | 8000 _         |             |             | Копия    |
| 5        | 192.168.4.31  | 1          | DS-2CD2    | HIKVISION | 8000           |             |             |          |
| 6        | 192.168.4.27  | 1          | IPC        | ONVIF     | 8899           |             |             |          |
| 7        | 192.168.4.35  | 1          | IPC        | ONVIF     | 80             |             |             |          |
| <b>8</b> | 192.168.4.155 | 1          | IPC        | ONVIF     | 2000           |             |             |          |
| <u>र</u> | 1 1 1         | ]          |            |           | y v            |             |             |          |
|          |               | Пре        |            | обав.     | Поиск<br>Выйти |             | Пред        | ОК Выити |

Рис. 4.4. «Настройка подключения IP камер / Настройка режима записи»

Примечание: подключаемые IP видеокамеры должны находиться в одной подсети с HDVR/NVR Например: если IP адрес HDVR 192.168.0.1 то адреса IP камер должны находится в диапазоне 192.168.0.2 - 192.168.0.254

Так же вы можете выполнить все настройки из соответствующих разделов основного меню регистратора. Если Вы не хотите использовать Помощник настройки, нажмите кнопку «Выйти», для выхода из него.

## 5. Авторизация

После выхода из Мастера настройки вам необходимо авторизоваться для входа в основное меню регистратора. Для доступа в диалоговое окно авторизации выберите пункт «Главное Меню»

|              |       | Вход      |
|--------------|-------|-----------|
| Пользователь | admin | v         |
| Пароль       |       | 123       |
| Пароль       | I     | 12        |
|              |       |           |
|              |       | ОК Отмена |

Рис. 5.1. «Окно авторизации»

Введите имя пользователя и пароль. По умолчанию заданы следующие значения:

#### Имя пользователя: admin

Пароль: создается пользователем при первом включении

## 6. Основные настройки

Войдите в меню, выбрав пункт «Главное Меню». Для удобства пользователя все доступные настройки распределены по функциональному назначению.

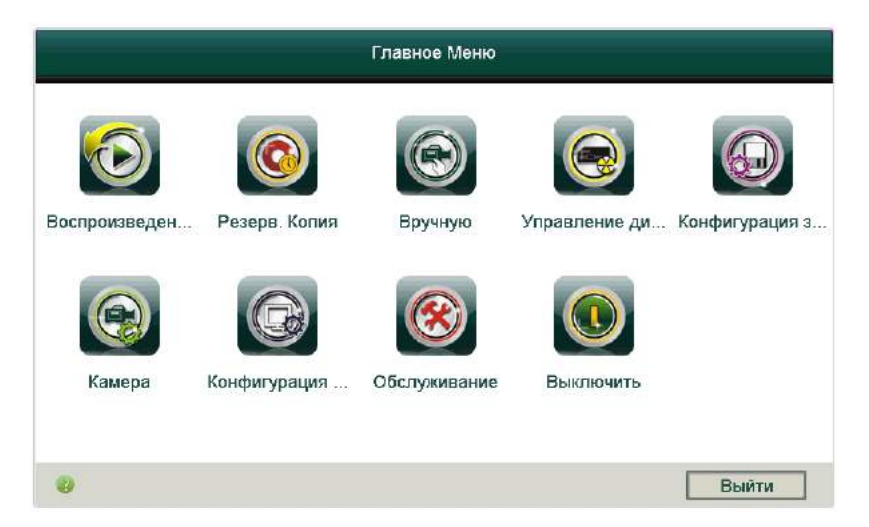

Рис. 6.1. «Конфигурация системы»

Вам будут доступны для настройки следующие пункты:

«Воспроизведение» - Все необходимое для просмотра архива видеозаписей.

«Резерв. копия» - Поиск и резервное копирование необходимых фрагментов видеозаписей.

«Вручную» - Ручная настройка записи

«Управление дисками» - Управление подключаемыми дисковыми хранилищами (HDD, NAS, IP SAN). Управление режимами хранения (квотами).

«Конфигурация записи» - Настройка расписания записи, параметров каналов записи (качество потока, разрешение, битрейт и т.д.), расписание выходных дней.

«Камера» - Настройка подключения IP камер, OSD меню, настройка изображения, привязка и настройка РТZ-устройств, детектор движения, и др.

«Конфигурация системы» - Основные настройки системы видеорегистратора, такие как: режим работы (гибрид/NVR), настройки видеовыходов, сетевые настройки, настройки предупреждений, управление пользователями.

«Обслуживание системы» - Информация о работе системы, журнал событий, обновление прошивки, восстановление заводских настроек, контроль качества HDD.

«Выключить» - Блокировка системы, выключение, перезагрузка видеорегистратора.

## 7. Настройка сети

Перед началом работы необходимо настроить сетевые параметры регистратора и подключить к нему IP-видеокамеры. Видеорегистратор может быть подключен как к локальной сети LAN, так и к внешней сети WAN.

## 7.1. Подключение к локальной сети LAN

Войдите в меню, нажав на значок «Главное Меню». Выберите «Конфигурация системы» →«Сеть».

Если ваше сетевое оборудование поддерживает функцию DHCP, вы можете выбрать пункт «DHCP», для автоматического конфигурирования сетевых настроек. В противном случае вы можете ввести все данные самостоятельно. Также вы можете активировать протокол PPPoE и использовать Имя пользователя и Пароль, выданные вашим провайдером.

| Ф Основные                      |                                       |                              |
|---------------------------------|---------------------------------------|------------------------------|
| а Сеть >                        | доступ во внешнюю сеть Основной РРРОЕ | NTP Email NAT Дополнительные |
| A Toesora                       | Tun NIC:                              | 10N/100M Self-adaptive v     |
|                                 | Bkn. DHCP                             |                              |
| о отображение                   | IPv4 Адрес                            | 192.168.4 .157               |
| А Предупреждения                | IPv4 Маска подсети                    | 255.255.255.0                |
| д⊾ пользователь                 | IPv4 Шлюз                             | 192.168.4 .1                 |
|                                 | Agpec 1 IPv6                          | fe80::c256;e3ff;fe0b;4557/64 |
|                                 | Agpec 2 IPv6                          |                              |
|                                 | Шлюз IPv6                             |                              |
|                                 | MAC appec                             | c0:56:e3:0b:45:57            |
|                                 | MTU                                   | 1500                         |
|                                 | Предпочт DNS сервер                   | 8.8.8                        |
|                                 | Альтернат DNS сервер                  |                              |
|                                 | Внутренний IPv4 адрес сетевой карты   | 192.168.254.1                |
|                                 |                                       |                              |
| <ul> <li>Отображение</li> </ul> |                                       | Применить Назад              |

Рис. 7.1.1. «Меню Сеть»

## 7.2. Удаленный доступ

Для удаленного подключения к видеорегистратору, он должен находиться в локальной LAN или внешней WAN сети. Все сетевые настройки должны быть корректно сконфигурированы.

## Доступ к видеорегистратору из внутренней сети LAN

Откройте интернет браузер IE на компьютере, который находится в том же сегменте сети. В адресной строке введите IP-адрес видеорегистратора и нажмите Enter. Если HTTP порт в сетевых настройках регистратора был изменен со значения 80 на другое, необходимо указать новый HTTP порт в адресной строке. Например: 192.168.0.1:88. При первом подключении необходима установка компонентов ActiveX. Проверьте настройки безопасности вашего браузера. Установка элементов ActiveX должна быть разрешена.

ВНИМАНИЕ: Службы брандмауэра Windows, сетевые экраны, firewall или антивирус могут блокировать установку элементов ActiveX. В случае проблем с установкой, проверьте настройки безопасности данных элементов.

Введите имя пользователя и пароль для подключения к регистратору.

### 7.3. Доступ к видеорегистратору из внешней сети WAN

Войдите в меню, нажав на значок «Главное Меню». Зайдите в «Конфигурация системы» вкладка «Сеть», для проверки сетевых настроек видеорегистратора; Настройте переадресацию портов на своем роутере.

ВНИМАНИЕ: Меню настройки переадресации портов различно для различных моделей роутеров. Пожалуйста, обратитесь к инструкции по эксплуатации на используемый роутер. Проверьте настройки безопасности на своем брандмауэре.

Октройте интернет браузер IE на компьютере. В адресной строке введите IP-адрес видеорегистратора или его доменное имя и нажмите Enter. Если HTTP порт в сетевых настройках регистратора был изменен со значения 80 на другое, необходимо указать новый HTTP порт в адресной строке. Например: 195.11.30.5:88.

При первом подключении необходима установка компонентов ActiveX. Проверьте настройки безопасности вашего браузера. Установка элементов ActiveX должна быть разрешена.

ВНИМАНИЕ: Службы брандмауэра Windows, сетевые экраны, firewall, или антивирус могут блокировать установку элементов ActiveX. В случае проблем с установкой, проверьте настройки безопасности данных элементов.

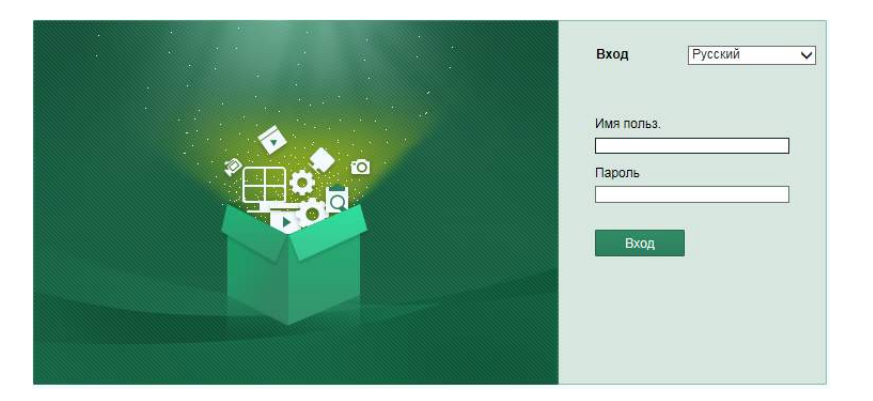

Введите Имя пользователя и пароль для подключения к видеорегистратору.

При удаленном доступе все настройки регистратора доступны в полном объеме, в связи с этим рекомендуем изменить пароль доступа по умолчанию и разграничить права пользователей.

#### 8. Управление пользователями

Пользователь по умолчанию Администратор- admin и его пароль устанавливается при первом запуске регистратора.

Пользователь с правами "admin", имеет возможность добавлять/удалять пользователей и менять параметры.

## 8.1 Добавление пользователя

Войдите в «Главное Меню», выберите в «Конфигурация Системы» пункт «Пользователь». Нажав кнопку «Добавить», введите имя, пароль и установите права доступа.

## Поиск и устранение неисправностей

#### Нет изображения на экране после запуска устройства.

Возможные причины:

- а) Нет подключения VGA или HDMI.
- b) Поврежден кабель подключения
- с) Входной режим монитора неверен.

Шаги

1. Убедитесь, что устройство подключено при помощи HDMI или VGA кабеля.

Если нет, подключите устройство к монитору и перезагрузите устройство.

2. Убедитесь, что кабель подключения исправен.

Если после загрузки изображение не появилось, проверьте, исправен ли кабель подключения, и если необходимо, замените кабель на исправный.

3. Проверьте режим входа монитора.

Проверьте, что вход монитора имеет те же настройки, что и выход устройства (например если режим выхода NVR - HDMI, то режим входа на мониторе должен быть HDMI). Если это не так, измените режим входа монитора.

4. Проверяйте ошибку, следуя от шага 1 к шагу 3.

Если ошибка исправлена, начинайте работу.

Если нет, свяжитесь с сервисным центром для получения консультаций.

Звуковой сигнал "Ди-Ди-Ди-ДиДи" после запуска видеорегистратора.

Возможные причины:

а) В устройстве нет ни одного жесткого диска HDD.

b) Установленный диск не инициализирован.

с) Установленный диск несопоставим с устройством или поврежден.

Шаги

1. Проверьте, установлен ли в устройство хоть один диск

1) Если нет, установите диск HDD в устройство.

Ознакомьтесь с "Quick Operation Guide" для шагов по установке диска.

2) Если Вы не хотите устанавливать HDD, выберите "Menu>Configuration > Exceptions", и

отключите звуковой сигнал, сняв флажок в окне "HDD Error".

2. Проверьте, что HDD инициализирован.

1) Выберите "Menu>HDD>General".

2) Если статус HDD - "Uninitialized", поставьте флажок в поле данного диска HDD и нажмите кнопку"Init"

- 3. Проверьте, что диск HDD обнаружен и находится в рабочем состоянии
- 1) Выберите "Menu>HDD>General".
- 2) Если диск не обнаружен или имеет статус "Abnormal", переустановите жесткий диск HDD
- в соответствии с требованиями данной инструкции.

4. Проверяйте ошибку, следуя от шага 1 к шагу 3.

Если ошибка исправлена, начинайте работу.

Если нет, свяжитесь с сервисным центром для получения консультаций.

IP камера часто изменяет состояния онлайн/оффлайн при статусе "Disconnected".

Возможные причины:

а) Версии прошивок IP камеры и NVR несопоставимы. b) Нестабильный источник питания IP камеры.

с) Нестабильная сеть между IP камерой и NVR.

d) Ограниченная пропускная способность маршрутизатора между камерой и NVR.

Шаги

1. Проверьте сопоставимость прошивок NVR и IP камеры.

1) Войдите в меню управления камерой и посмотрите версию прошивки ІР камеры.

- 2)Войдите в «Главное Меню» видеорегистратора и открыв пункт «Сведения о Системе» посмотрите версию прошивки.
- 2. Проверьте стабильность источника питания IP камеры.
  - 1) Убедитесь, что горит индикатор питания на источнике.
  - 2) Если IP камера оффлайн, сформируйте ping команду на ПК для того, чтобы проверить, соединены ли ПК и IP камера.
- 3. Проверьте, что сеть между NVR и IP камерой стабильна
- 4. Убедитесь, что роутер не контролирует размер потока.

Проверьте торговую марку и модель роутера к которому подключены IP камера и NVR и свяжитесь с производителем, чтобы узнать, есть ли в роутере функция контроля размера потока. Если есть, отключите ее.

5. Проверяйте ошибку, следуя от шага 1 к шагу 4.

Если ошибка исправлена, начинайте работу.

Если нет, свяжитесь с сервисным центром для получения консультаций

Живое видео отображается медленно при локальном подключении NVR.

- Возможные причины:
- а) Плохая сеть между NVR и IP камерой, часть пакетов данных пропадает при передаче.
- b) Кадровой скорости недостаточно для обеспечения выбранного режима.

Шаги:

- 1. Проверьте подключение сети между NVR и IP камерой.
- 2) Откройте "Командную строку" (СМD или Terminal), и выполните команду
- "ping 192.168.0.0 1472 f" (IP адрес должен быть установлен реальным) и проверьте, какой объем пакетов пропадает в сети. Одновременно нажимайте Ctrl и C для выхода из режима.
- 2. Проверьте, что скорость передачи данных такая, как Вы установили в настройках (установите Frame rate в Full Frame).
- 3. Проверяйте ошибку, следуя указанным шагам.
  - Если ошибка исправлена, начинайте работу.
- Если нет, свяжитесь с сервисным центром для получения консультаций.

Живое видео остановилось при просмотре удаленно через Internet Explorer или ПО. Возможные причины:

- а) Плохая сеть между NVR и IP камерой, часть пакетов теряется при передаче.
- b) Плохая связь между NVR и ПК, часть пакетов теряется при передаче.

c) Характеристики ПК ниже требуемых для отображения качественного видео. Шаги:

- 1. Проверьте подключение сети между NVR и IP камерой.
- 2. Проверьте подключение сети между NVR и ПК.
- 3. Убедитесь, что характеристики ПК достаточно хороши.
- 4. Проверяйте ошибку, следуя указанным шагам.
  - Если ошибка исправлена, начинайте работу.

Если нет, свяжитесь с сервисным центром для получения консультаций.

#### При использовании NVR одновременно для получения аудио – аудио отсутствует, или в

аудио сигнале много шумов, или звук аудио слишком тихий.

Возможные причины:

- а) Кабель между микрофоном и IP камерой подключен неверно; сопротивления не совпадают.
- b) Тип потока установлен не в "Video & Audio".
- с) Стандарт кодирования аудио не поддерживается NVR.

#### Шаги:

1. Убедитесь, что кабель между микрофоном и ІР камерой подключен правильно;

2. Убедитесь в правильности настройки параметров.

3. Убедитесь, что стандарт кодирования аудио IP камеры поддерживается Вашим NVR. NVR поддерживает стандарты G722.1 и G711, в случае, если сигнал от IP камеры на входе NVR не совпадает с этими стандартами, необходимо изменить настройки IP камеры.

4. Проверяйте ошибку, следуя указанным шагам.

Если ошибка исправлена, начинайте работу.

Если нет, свяжитесь с сервисным центром для получения консультаций

Нет файлов записи на установленном в NVR локальном HDD

Возможные причины:

а) Системное время установлено неправильно.

b) Неправильно установлены параметры поиска.

с) Ошибка жесткого диска HDD, или он не найден.

Шаги:

1. Проверьте корректность настроек системного времени.

2. Проверьте корректность настроек параметров поиска.

Выберите "Playback", и убедитесь, что канал и время поиска выбраны корректно.

3. Убедитесь, что статус жесткого диска HDD выбран корректно.

4. Проверяйте ошибку, следуя указанным шагам.

Если ошибка исправлена, начинайте работу.

Если нет, свяжитесь с сервисным центром для получения консультаций

Изображение остановилось, когда NVR находился в режиме воспроизведения.

Возможные причины:

а) Плохая сеть между NVR и IP камерой, часть пакетов теряется при передаче.

b) Скорость отображения настроена неправильно.

Шаги:

1. Проверьте подключение сети между NVR и IP камерой.

2. Проверьте настройку скорости отображения.

3. Убедитесь, что жесткий диск исправен и может воспроизводить видео.

4. Проверяйте ошибку, следуя указанным шагам.

Если ошибка исправлена, начинайте работу.

Если нет, свяжитесь с сервисным центром для получения консультаций

#### Список поддерживаемых производителей IP камер Важно: В связи с большим количеством моделей, подробный список поддерживаемых моделей можно посмотреть на сайте www.st-tm.ru

ACTI ARECONT AXIS Bosch (ONVIF compatibility)Brickcom Canon HUNT Panasonic PELCO SAMSUNG (ONVIF compatibility)SANYO SONY Vivotek ZAVIO

| Seagate  |                  |                  |
|----------|------------------|------------------|
| Capacity | Model            | Firmware Version |
| 4T       | ST4000VM000      | all              |
| тс       | ST3000VM002      | all              |
| 51       | ST3000VX000      | all              |
| 2T       | ST2000VM002      | all              |
| 17       | ST1000VX000      | all              |
| 11       | ST1000VM002      | all              |
|          | ST3500411SV      | all              |
| 500G     | ST3500410SV      | all              |
|          | ST3500641SV      | all              |
| WD       |                  |                  |
| Capacity | Model            | Firmware Version |
| 4T       | WD40EURX-64WRWY0 | all              |
|          | WD30EURX-63T0FY0 | all              |
| 3 र      | WD30EURX-64HYZY0 | all              |
| 51       | WD30EURX-78T0FY0 | all              |
|          | WD30EURS-63R8UY0 | all              |
|          | WD20EVDS-63T3B0  | all              |
|          | WD20EURS-73S48Y0 | all              |
| 2T       | WD20EURX-63T0FY0 | all              |
|          | WD20EURX-64HYZY0 | all              |
|          | WD20EURX-78T0FY0 | all              |
| 1T       | WD10EURX-63FH1Y0 | all              |
| TOSHIBA  |                  |                  |
| Capacity | Model            | Firmware Version |
| 3T       | DT01ABA300V      | all              |
| 2T       | DT01ABA200V      | all              |
| 1T       | DT01ABA100V      | all              |

#### Список рекомендованных HDD

# Спасибо за то, что приобрели оборудование ST!

Предлагаем посетить сайт, посвящённый оборудованию торговой марки ST: